## Bli med i undervisning via Zoom – via tilsendt lenke

Har du blitt invitert til et møte via en lenke til et Zoom møte? Slik foregår det.

1. *Første gang* du deltar via Zoom må du laste ned zoom-programmet, men du kan også gjøre det før møtet. Gå til nettadressen <u>https://kristiania.zoom.us/download</u> og klikk knappen «Download».

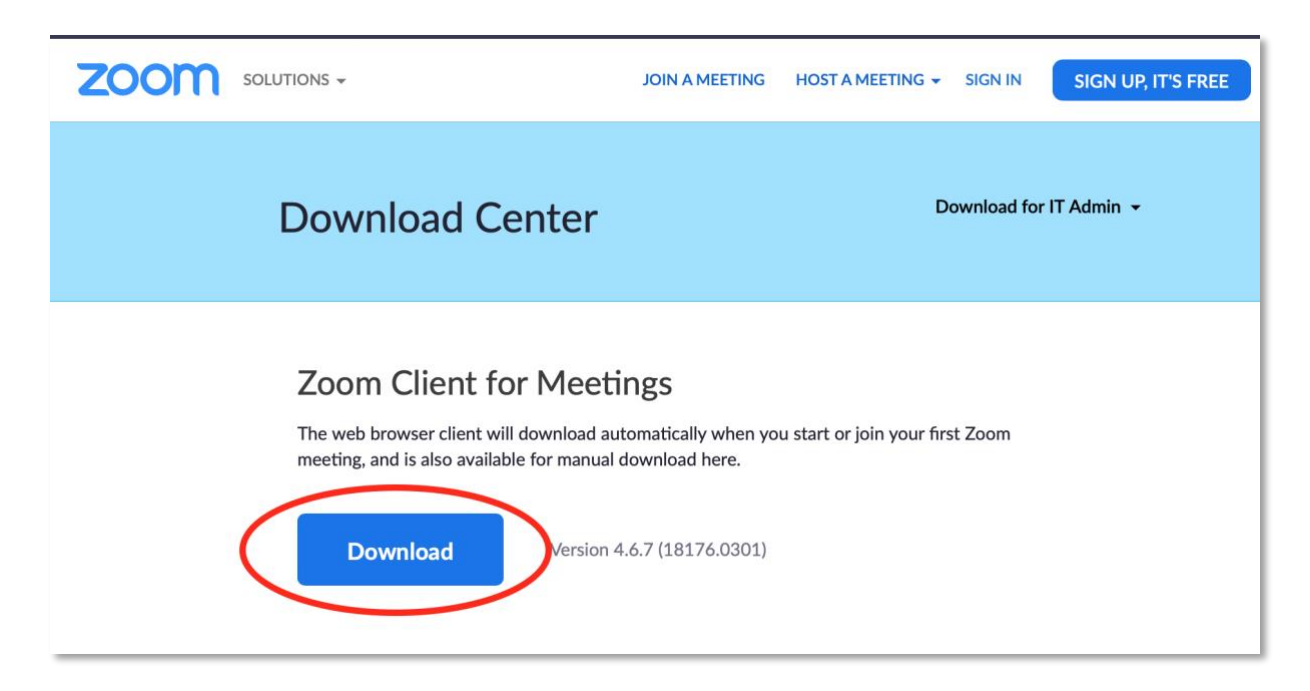

2. Du får spørsmål om å installere programmet. Last ned og installer Zoom. Det går veldig raskt.

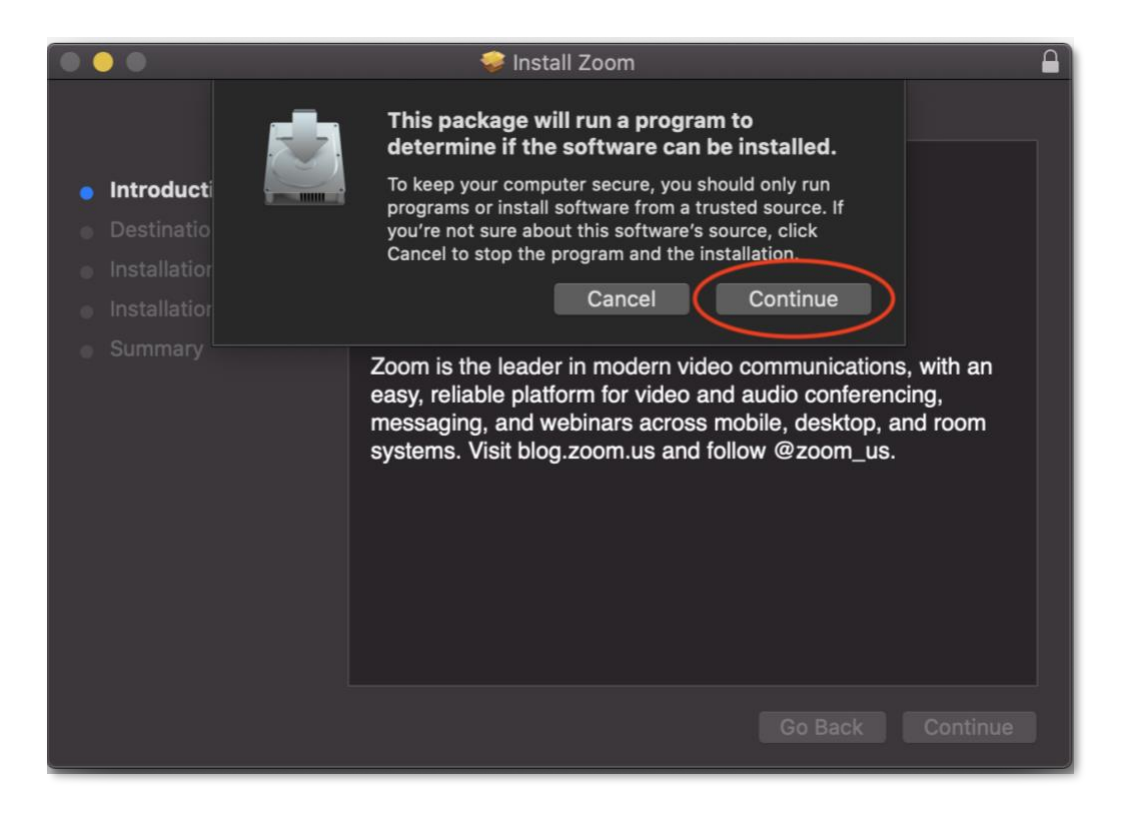

3. Når programmet er installert er du klar til å bli med i et Zoom-møte. Klikk lenken til møtet når det starter. Lenken til et Zoom-møte ser slik ut (siste del er ulik for hvert møte):

## Join Zoom Meeting

https://kristiania.zoom.us/j/21222222

4. Nettleseren vil da spørre om du vil åpne Zoom. Klikk «Tillat» eller «Open Zoom.us».

| Open zoom.us?                  |                    |              |
|--------------------------------|--------------------|--------------|
| https://kristiania.zoom.us war | nts to open this a | pplication.  |
|                                | Cancel             | Open zoom.us |

5. Hvis du går inn før undervisningen starter, vil du bli plassert i et venterom, frem til undervisningen starter. Da kan du gjerne bruke anledningen til å teste at innstillinger for mikrofon og lyd fungerer som det skal. Klikk «Test speaker and microphone».

| Places weit the meeting heat will let you in each   |
|-----------------------------------------------------|
| Please wait, the meeting host will let you in soon. |
| Molly Parker's Personal Meeting Room                |
|                                                     |
|                                                     |
|                                                     |
|                                                     |
| Test speaker and microphone                         |

6. Når foreleser/lærer har startet undervisningen, får du opp denne boksen. Klikk «Join with Computer Audio». Hvis du ikke har rakk å teste lyd og mikrofoninnstillinger (forrige punkt), kan du først klikke «Test Speaker and Microphone».

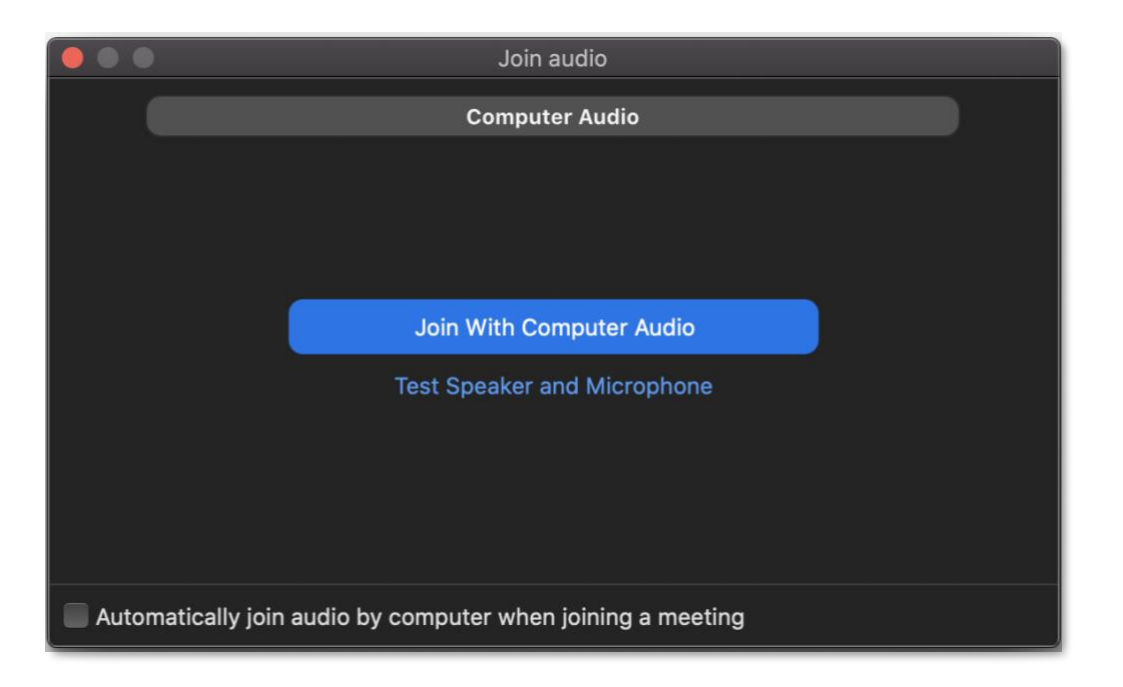

7. Da kommer du inn i Zoom-rommet hvor undervisningen foregår.

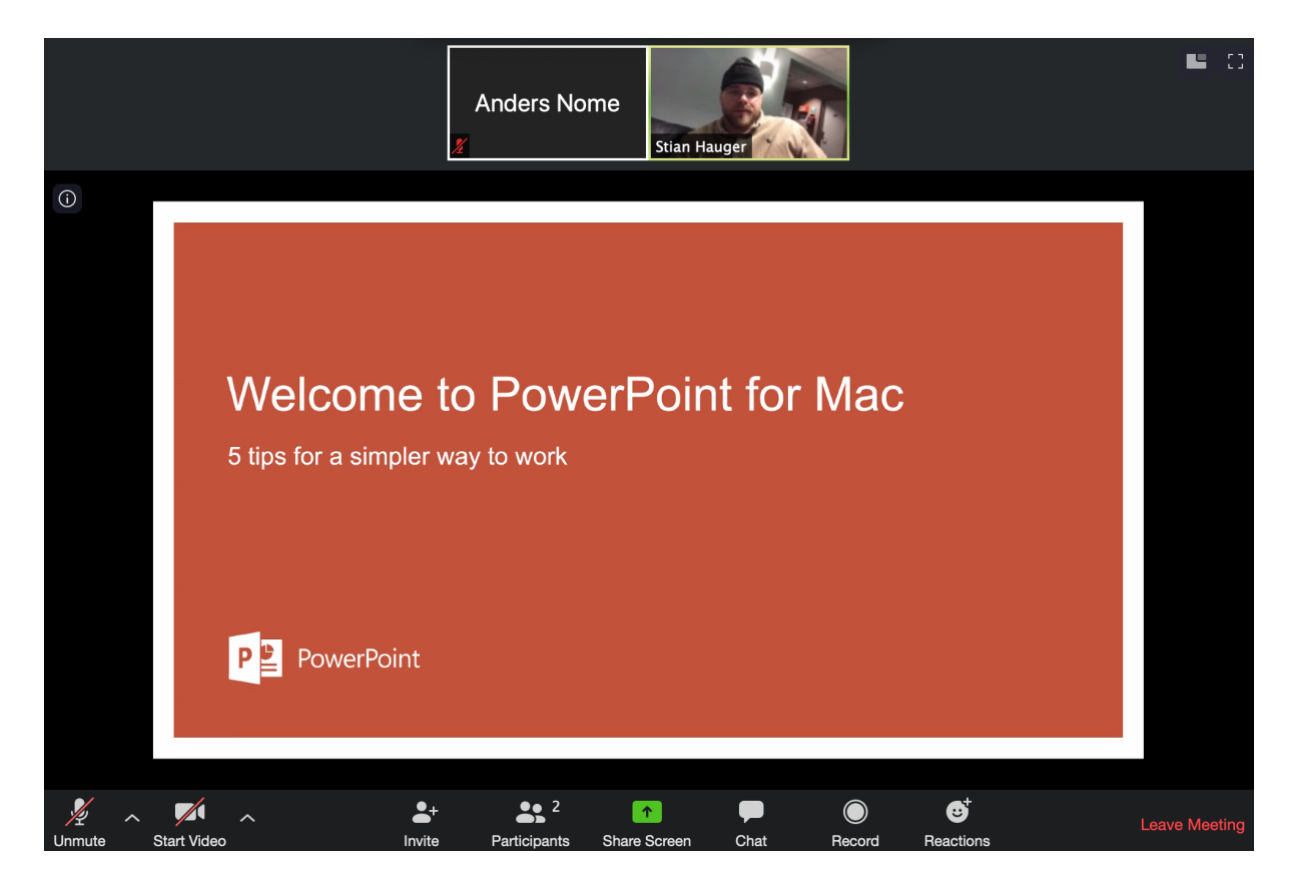

Hvis du vil vise bilde fra ditt webkamera kan du klikke «Start video». Hvis du skal snakke, kan du klikke Unmute (men du er som standard «mutet», for at det ikke skal bli så mye støy).

Her kan du lese mer om hvordan du bruker funksjonene i Zoom.

Zoom har også **gode apper** for nettbrett og mobil. Søk etter disse i App-store eller google play (Zoom cloud meetings).

8. Hvis undervisningen blir tatt opp og du ikke vil være med i opptaket.

Foreleser/lærer har mulighet for å gjøre opptak fra undervisningen, og legge opptaket tilgjengelig for studentene i emnet i Canvas. Hvis du ikke vil være synlig/hørbar i opptaket (med webkamera og mikrofon):

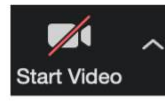

La være å delta med webkameraet ditt.

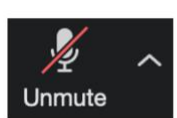

La være å delta med mikrofonen din.

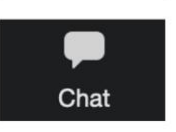

Still spørsmål i «Chat» i stedet for som lyd. Der kan spørsmålet også sendes privat til foreleser/lærer (velg fagpersonens navn i stedet for «everyone»).

Hvis du skulle bli tatt opp på film eller lydopptak mot din vilje, kan du ta kontakt med behandlingsansvarlig på: behandlingsansvarlig@kristiania.no

Du har mulighet til å kreve at opptak slettes eller redigeres.